# Hinweise zur Erstellung einer .csv-Datei mit Tierdaten

- zur Unterstützung der ANDI-Antragstellung für Mutterschafe und -ziegen -

# 1. Excel öffnen

Öffnen Sie Excel und erstellen Sie eine neue Arbeitsmappe. Sie können CSV-Dateien auch mit anderen Programmen erstellen. Diese Anleitung wird die Erstellung mit Hilfe von Excel erläutern.

# 2. Ausfüllen der Datei

Schreiben Sie in die erste Zeile die folgenden Tabellenüberschriften:

- Ohrmarke
   Betriebsstätte
   Ohrmarkenersatz
   Pensionsbetrieb

   • Ohrmarke
   DE01041111111
   27603222222222
   27603444444444

   • Betriebsstätte
   276010312345678
   27602333333333
   276010298765432

   • Ohrmarkenersatz
   276010298765432
   276039876543210
   276010298765435

   • Ohrmarkenersatz
   DE01042222222
   27603222222222
   DE010433333333

   • Pensionsbetrieb
   Image: Constant of the second of the second of
- ① Achten Sie darauf, dass die <u>Reihenfolge</u> der Überschriften genau der Vorgabe entspricht. Abweichungen können dazu führen, dass die Datei nicht verwendet werden kann.

## Bitte beachten Sie folgende Eingabehinweise:

## Feld: "Ohrmarke" - Pflichtangabe!

- ✓ Format akzeptiert:
  - DE oder 276 (f
    ür Deutschland)
    - + 01 (für den Typ des Tieres = Schafe/Ziegen)
    - + 01-16 (für das Bundesland)
    - + 8 Ziffern
  - Beispiel: DE010312345678 oder 276010312345678

#### Feld: "Betriebsstätte" - Pflichtangabe!

✓ Format akzeptiert:

- 276 (für Deutschland)
  - + 01-16 (für das Bundesland)
  - + 10 Ziffern
- Beispiel: 276031234567890

#### Feld "Ohrmarkenersatz"

Pflichtangabe, wenn Sie Ihrem Tier eine neue Ersatzohrmarke einsetzen.

✓ Format siehe Feld "Ohrmarke"

#### Feld "Pensionsbetrieb"

Pflichtangabe, wenn Ihr Tier an einem anderen Betrieb zur Pension abgegeben ist. Benötigt wird die 15stellige Registriernummer.

✓ Format siehe Feld "Betriebsstätte"

× Nicht akzeptiert:

- Leerzeichen
- Umlaute
- Andere Zeichen (Sonderzeichen)

| Was, wenn Excel die Registriernummer unleserlich macht?                                                                                                    |                           |                   |                     |  |  |  |  |  |
|----------------------------------------------------------------------------------------------------|---------------------------|-------------------|---------------------|--|--|--|--|--|
| Ohrmarke 🗖                                                                                                    | Betriebsstätte 💌          | Ohrmarkenersatz 🔽 | Pensionsbetrieb 🔽   |  |  |  |  |  |
| DE01041111111                                                                                                    | 2,76032E+14               |                   | 2,76034E+14         |  |  |  |  |  |
| 2,7601E+14                                                                                                    | 4 2,76023E+14             |                   |                     |  |  |  |  |  |
| 2,7601E+14                                                                                                    | 4 2,7604E+14              | 2,7601E+14        | ł                   |  |  |  |  |  |
| DE010422222222                                                                                                    | 2,76032E+14               | DE010433333333    | 2,76036E+14         |  |  |  |  |  |
|                                                                                                    |                           |                   |                     |  |  |  |  |  |
|                                                                                                    |                           |                   |                     |  |  |  |  |  |
| Das lässt sich ganz einfach beheben. Markieren Sie die entsprechenden Zellen und wählen Sie in der Menüleiste unter "Start" → "Zahl" die Option "Text". Dann klicken Sie nochmal hinter den betreffenden Ohrmarken/Registriernummer und drücken "Enter". |                           |                   |                     |  |  |  |  |  |
| entrieren v 100 500 500 500 500 500 500 500 500 500                                                                                                    |                           |                   |                     |  |  |  |  |  |
| Was, wenn plötzlich n                                                                                                    | nur noch Rauten ### angez | eigt werden?      |                     |  |  |  |  |  |
| Ohrmarke 🔽 🛛                                                                                                    | Betriebsstätte            | Ohrmarkenersatz 🔽 | Pensionsbetrieb 🗾 🔽 |  |  |  |  |  |
| #######################################                                                                                                    | 276032222222222           |                   | 27603444444444      |  |  |  |  |  |
| ****                                                                                                    | 2760233333333333          | 3                 |                     |  |  |  |  |  |
| *****                                                                                                    | 276039876543210           | 276010298765435   |                     |  |  |  |  |  |
| *****                                                                                                    | 276032222222222           | 2 DE010433333333  | 276035555555555     |  |  |  |  |  |
|                                                                                                    |                           |                   |                     |  |  |  |  |  |
| Hierbei hilft es, einfach die Spaltenbreite zu vergrößern.                                                                                                    |                           |                   |                     |  |  |  |  |  |

Nun muss die Datei noch im passenden Format (.csv) abgespeichert werden.

# 3. Abspeichern als .csv Datei

Solange sie noch an Ihrer Datei arbeiten, empfiehlt es sich, diese als .xls- oder .xlsx abzuspeichern. Das Abspeichern als .csv-Datei empfehlen wir erst unmittelbar vor dem Hochladen in ANDI, da dadurch Formatierungen verloren gehen und die Inhalte dann weniger übersichtlich sind.

Für das Abspeichern als csv-Datei können Sie einfach unter "Speichern unter" gehen und dort im Speicherdialog den Dateityp "CSV (Trennzeichen-getrennt)" auswählen. Legen Sie dann noch Dateiname und Speicherort fest und Sie können eine csv-Datei erzeugen.

| Dateiname:    | SchafeZiegen 🗸                                                                                                    |  |
|---------------|----------------------------------------------------------------------------------------------------|--|
| Dateityp:     | Excel-Arbeitsmappe ~                                                                                                    |  |
| Autoren:      | Excel-Arbeitsmappe<br>Excel-Arbeitsmappe mit Makros<br>Excel-Binärarbeitsmappe                                                                                                    |  |
|               | Excel 97-2003-Arbeitsmappe<br>XML-Daten<br>Einzelnes Webarchiv                                                                                                    |  |
| ner ausblende | Webseite<br>Excel-Vorlage<br>Excel-Vorlage mit Makros                                                                                                    |  |
|               | Excel 97-2003-Vorlage<br>Text (Tabstopp-getrennt)<br>Unicode-Text                                                                                                    |  |
|               | XML-Kalkulationstabelle 2003<br>Microsoft Excel 5.0/95-Arbeitsmappe                                                                                                    |  |
|               | CSV (Trennzeichen-getrennt)<br>Formatierter Text (Leerzeichen-getrennt)<br>Text (Macintosh)<br>Text (MS-DOS)<br>CSV (Macintosh)<br>CSV (MS-DOS)<br>DIF (Data Interchange-Format)<br>SYLK (symbolische Verbindung)<br>Excel-Add-In<br>Excel 97-2003-Add-In<br>PDF<br>XPS-Dokument |  |
|               | Strict Open XML-Arbeitsmappe<br>OpenDocument-Kalkulationstabelle                                                                                                    |  |

Die dann folgende Fehlermeldung können Sie mit "Ja" bestätigen.

| Microsof                                                                                                    | ft Excel |  |  |  | × |  |  |
|----------------------------------------------------------------------------------------------------|----------|--|--|--|---|--|--|
| Einige Features in der Arbeitsmappe gehen möglicherweise verloren, wenn Sie sie als CSV (Trennzeichen-getrennt) speichern.<br>Möchten Sie das Format trotzdem verwenden? |          |  |  |  |   |  |  |

Nun haben Sie eine csv-Datei mit ihren Ohrmarkennummern, die Sie in ANDI hochladen können.

#### Option 2: Daten von einem Auslesegerät vorhanden

Sofern Sie Ohrmarkennummern über ein digitales Auslesegerät erfasst haben, liegt Ihnen möglicherweise eine Datei mit den Nummern schon im csv-Format vor. Bitte prüfen Sie diese unbedingt auf die zuvor beschriebenen Anforderungen. Möglicherweise sind kleine Abänderung notwendig, damit ANDI Daten verarbeiten kann

Für die Änderung bietet sich die Funktion "Suchen und ersetzen" in Excel an.

#### WICHTIG:

Es muss darauf geachtet werden, dass spätestens beim Antrag nur die Tiere in der Liste belassen werden, die auch die Fördervoraussetzungen erfüllen.

- Zum Stichtag 01.01. des Antragsjahres mind. 10 Monate alt gewesen
- Nur weibliche Tiere